# **PANASONIC Electric Works**

# **FP Series**

Ethernet (MewtocolCom) Driver

Supported version

TOP Design Studio V1.0 or higher

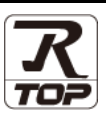

## CONTENTS

We would like to thank our customers for using M2I's "Touch Operation Panel (M2I TOP) Series". Read this manual and familiarize yourself with the connection method and procedures of the "TOP and external device".

### **1.** System configuration

#### Page 2

Describes the devices required for connection, the setting of each device, cables, and configurable systems.

### 2. External device selection Page 3

Select a TOP model and an external device.

### **3.** TOP communication setting Page 4

Describes how to set the TOP communication.

4. External device setting

#### Page 9

Describes how to set up communication for external devices.

## 5. Supported addresses Page 13

Refer to this section to check the addresses which can communicate with an external device.

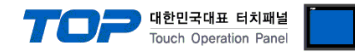

## 1. System configuration

| The system co | The system configuration of TOP and "PANASONIC Electric Works – FP Series <b>Ethernet</b> " is as follows. |          |                         |                                                                                          |                                        |  |  |  |
|---------------|----------------------------------------------------------------------------------------------------|----------|-------------------------|------------------------------------------------------------------------------------------|----------------------------------------|--|--|--|
| Series        | CPU                                                                                                    | Link I/F | Communication<br>method | Communication<br>setting                                                                 | Cable                                  |  |  |  |
| FP            | FP7                                                                                                    | CPS31E   | Ethernet<br>(TCP/UDP)   | <u>3. TOP</u><br>communication<br><u>setting</u><br>4. External device<br><u>setting</u> | Twisted pair cable* <sup>Note 1)</sup> |  |  |  |

\*Note 1) Twisted pair cable

- Refer to STP (Shielded Twisted Pair Cable) or UTP (Unshielded Twisted Pair Cable) Category 3, 4, 5.

- Depending on the network configuration, you can connect to components such as the hub and transceiver, and in this case, use a direct cable.

Connectable configuration

 $\cdot$  1:1 connection (one TOP and one external device) connection

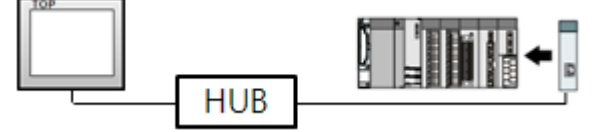

• 1:N connection (one TOP and multiple external devices) connection

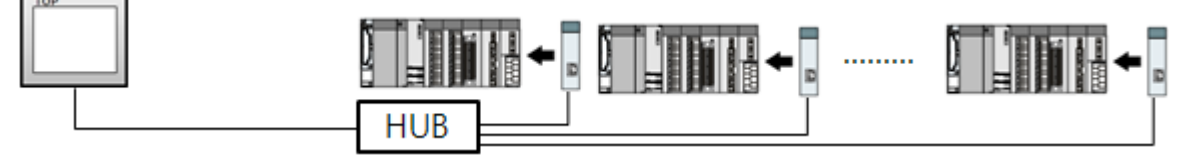

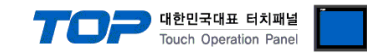

## 2. External device selection

■ Select a TOP model and a port, and then select an external device.

| PLC select [Ethernet]         Filter : [AI]         Search : @ Model (Vendor         Vendor         Model         M2I Corporation         MTSUBISHI Electric Corporation         OMRON Industrial Automation         LS Industrial Systems         MODBUS Organization         SIEMENS AG.         Rodovell Automation         GE Fanuc Automation         PANASONIC Electric Works         YASKAWA Electric Corporation         YOKOGAWA Electric Corporation         Schneider Electric Industries         KDT Systems         RS Automation                                                                                                    |
|----------------------------------------------------------------------------------------------------|
| Filter:       [AI]         Search: <ul> <li>Model</li> <li>Vendor</li> </ul> M2I Corporation       Model         M2T Corporation            MITSUBISHI Electric Corporation            OMRON Industrial Automation              LS Industrial Systems          MODBUS Organization              SIEMENS AG.          Rodowell Automation              EF Fance Automation          PNASONIC Electric Works              YASKAWA Electric Corporation          YOKOGAWA Electric Corporation           Schneider Electric Industries            KDT Systems            RS Automation                                                                                                    |
| Priter:       [Ali]       Search :       Image: Search :       Image: Search : |
| Vendor<br>M2I Corporation<br>MITSUBISHI Electric Corporation<br>OMRON Industrial Automation<br>LS Industrial Systems<br>MODBUS Organization<br>SIEMENS AG,<br>Rockwell Automation<br>GE Fanuc Automation<br>GE Fanuc Automation<br>GE Fanuc Automation<br>GE Fanuc Automation<br>Schneider Electric Corporation<br>YOKOGAWA Electric Corporation<br>Schneider Electric Industries<br>KDT Systems<br>RS Automation                                                                                                    |
| M2I Corporation MITSUBISHI Electric Corporation OMRON Industrial Automation LS Industrial Systems MODBUS Organization SIEMENS AG. Rockwell Automation GE Fanuc Automation GE Fanuc Automation PANASONIC Electric Works YASKAWA Electric Corporation YOKOGAWA Electric Corporation YOKOGAWA Electric Corporation Schneider Electric Industries KDT Systems RS Automation                                                                                                    |
| MITSUBISHI Electric Corporation<br>OMRON Industrial Automation<br>LS Industrial Automation<br>SIEMENS AG.<br>Rockwell Automation<br>GE Fanuc Automation<br>PANASONIC Electric Works<br>YASKAWA Electric Corporation<br>YOKOGAWA Electric Corporation<br>YOKOGAWA Electric Corporation<br>YOKOGAWA Electric Corporation<br>Schneider Electric Industries<br>KDT Systems<br>RS Automation                                                                                                    |
| OMRON Industrial Automation<br>LS Industrial Systems<br>MODBUS Organization<br>SIEMENS AG.<br>Rockwell Automation<br>GE Fanuc Automation<br>PANASONIC Electric Works<br>YASKAWA Electric Corporation<br>YOKOGAWA Electric Corporation<br>Schneider Electric Industries<br>KDT Systems<br>RS Automation                                                                                                    |
| LS Industrial Systems<br>MODBUS Organization<br>SIEMENS AG.<br>Rodowell Automation<br>GE Fanuc Automation<br>PANASONIC Electric Works<br>YASKAWA Electric Corporation<br>YOKOGAWA Electric Corporation<br>YOKOGAWA Electric Corporation<br>Schneider Electric Industries<br>KDT Systems<br>RS Automation                                                                                                    |
| MODBUS Organization<br>SIEMENS AG.<br>Rodowell Automation<br>GE Fanuc Automation<br>PANASONIC Electric Works<br>YASKAWA Electric Corporation<br>YOKOGAWA Electric Corporation<br>Schneider Electric Industries<br>KDT Systems<br>RS Automation                                                                                                    |
| SIEMENS AG.<br>Rodowell Automation<br>GE Fanuc Automation<br>PANASONIC Electric Works<br>YASKAWA Electric Corporation<br>YOKOGAWA Electric Corporation<br>Schneider Electric Industries<br>KDT Systems<br>RS Automation                                                                                                    |
| Rockwell Automation<br>GE Fanuc Automation<br>PANASONIC Electric Works<br>YASKAWA Electric Corporation<br>YOKOGAWA Electric Corporation<br>Schneider Electric Industries<br>KDT Systems<br>RS Automation                                                                                                    |
| GE Fanuc Automation PANASONIC Electric Works YASKAWA Electric Corporation YCKOGAWA Electric Corporation Schneider Electric Industries KDT Systems RS Automation                                                                                                    |
| PANASONIC Electric Works YASKAWA Electric Corporation YOKOGAWA Electric Corporation Schneider Electric Industries KDT Systems RS Automation                                                                                                    |
| VARASCATIC Electric WorkS<br>YASKAWA Electric Corporation<br>YOKOGAWA Electric Corporation<br>Schneider Electric Industries<br>KDT Systems<br>RS Automation                                                                                                    |
| YASKAWA Electric Corporation<br>YOKOGAWA Electric Corporation<br>Schneider Electric Industries<br>KDT Systems<br>RS Automation V<br>Back Next X Cancel                                                                                                    |
| YOKOGAWA Electric Corporation<br>Schneider Electric Industries<br>KDT Systems<br>RS Automation                                                                                                    |
| Schneider Electric Industries<br>KDT Systems<br>RS Automation V<br>BS Automation V<br>Cancel                                                                                                    |
| KDT Systems RS Automation V A Cancel                                                                                                    |
| RS Automation                                                                                                    |
| Sack Next Cancel                                                                                                    |
|                                                                                                    |
|                                                                                                    |
| Select Device                                                                                                    |
| PLC Setting[ FP Series ]                                                                                                    |
| Alias Name : PLC1 Bind IP : Auto 🗸                                                                                                    |
| Interface : Ethernet                                                                                                    |
| Protocol : MewtocolCom Comm Manual                                                                                                    |
| String Save Mode : First LH HL Change                                                                                                    |
| Use Redundancy                                                                                                    |
| Operate Condition : AND V                                                                                                    |
| Change Condition : TimeOut 5 (Second)                                                                                                    |
| Condition                                                                                                    |
| Primary Option                                                                                                    |
| IP 192 168 1 5 1                                                                                                    |
| Ethernet Protocol TCP 🗸                                                                                                    |
| Port 32769                                                                                                    |
| Timeout 1000 💓 msec                                                                                                    |
| Send Wait 0 msec                                                                                                    |
| Station Num 1                                                                                                    |
| Command Header                                                                                                    |
| 76 V                                                                                                    |
| HMI TCP Port                                                                                                    |
| HMITCP Port 1024                                                                                                    |

| Settings           |        |                                                                                                    | Contents                                                    |                                 |
|--------------------|--------|----------------------------------------------------------------------------------------------------|-------------------------------------------------------------|---------------------------------|
| TOP                | Model  | Check the TOP display and process to select the touch model.                                           |                                                             |                                 |
| External device    | Vendor | Select the vendor of the external device to be connected to TOP.<br>Select "PANASONIC Electric Works". |                                                             | P.                              |
|                    | PLC    | Select an external device to co                                                                        |                                                             |                                 |
| Model Interface    |        | Protocol                                                                                               |                                                             |                                 |
| FP Series Ethernet |        |                                                                                                    |                                                             | MewtocolCom                     |
|                    |        | Please check the system cont<br>connect is a model whose sys                                           | figuration in Chapter 1 to see if<br>tem can be configured. | the external device you want to |

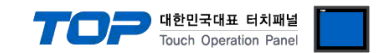

## 3. TOP communication setting

The communication can be set in TOP Design Studio or TOP main menu. The communication should be set in the same way as that of the external device.

#### 3.1 Communication setting in TOP Design Studio

#### (1) Communication interface setting

- [Project > Project properties > TOP settings] → [Project option > Check "Use HMI settings" > Edit > Serial ]
  - Set the TOP communication interface in TOP Design Studio.

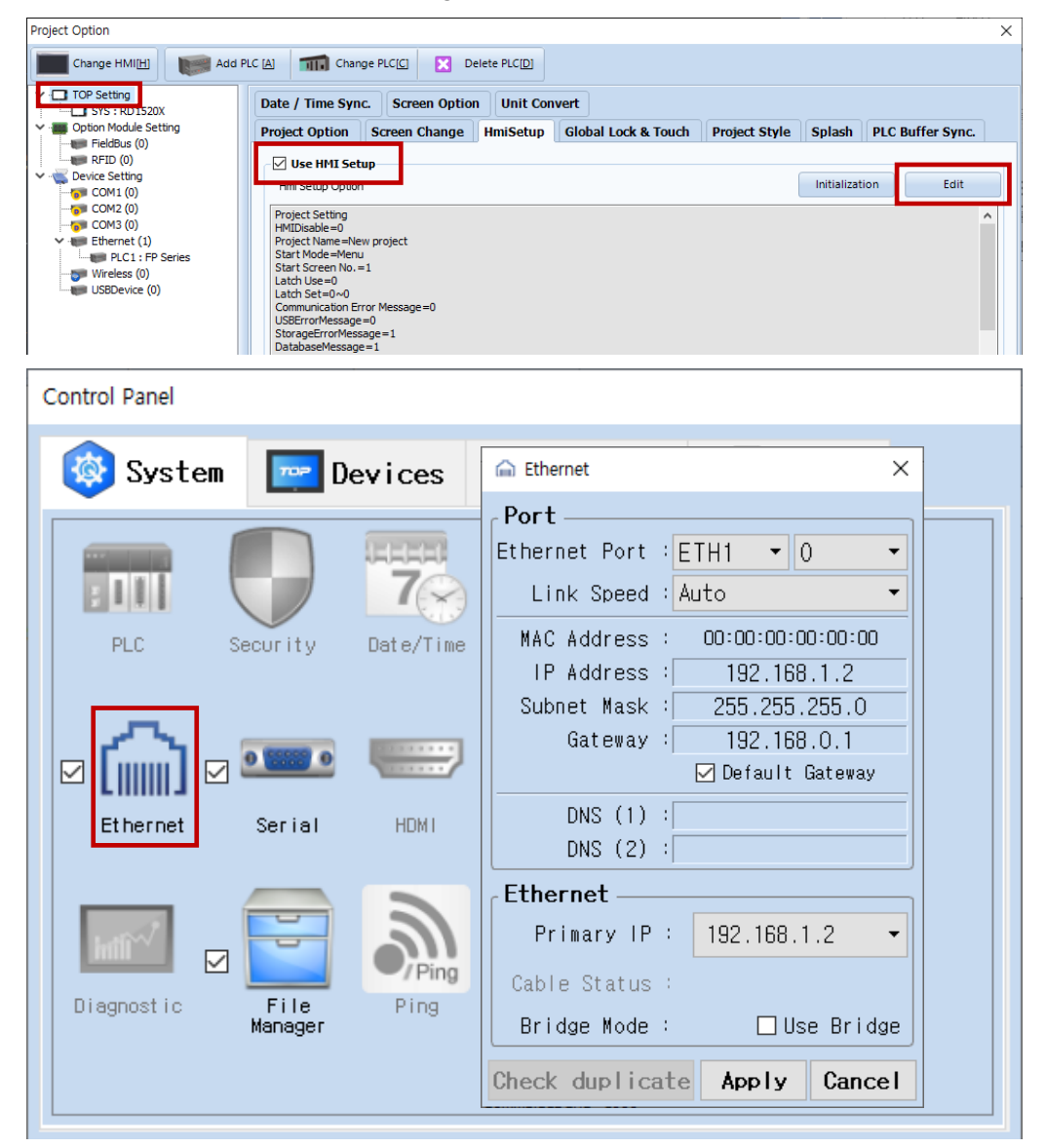

| Items                      | ТОР           | External device | Remarks |
|----------------------------|---------------|-----------------|---------|
| IP Address*Note 1) Note 2) | 192.168.1.2   | 192.168.1.5     |         |
| Subnet Mask                | 255.255.255.0 | 255.255.255.0   |         |
| Gateway                    | 192.168.0.1   | 192.168.0.1     |         |

\*Note 1) The network addresses of the TOP and the external device (the first three digits of the IP, <u>192</u>. <u>168</u>. <u>0</u>. 0) should match.

\*Note 2) Do not use duplicate IP addresses over the same network.

\* The above settings are examples recommended by the company.

| Items       | Description                                                      |
|-------------|------------------------------------------------------------------|
| IP Address  | Set an IP address to be used by the TOP to use over the network. |
| Subnet Mask | Enter the subnet mask of the network.                            |
| Gateway     | Enter the gateway of the network.                                |

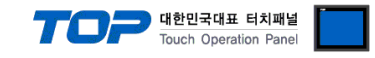

#### (2) Communication option setting

■ [ Project > Project properties > PLC settings > Ethernet > "PLC1: FP Series"]

- Set the options of the FP Series Computer Link communication driver in TOP Design Studio.

| Project Option                                                                                                    |                                                                                                    |       | ×         |
|----------------------------------------------------------------------------------------------------|----------------------------------------------------------------------------------------------------|-------|-----------|
| Change HMI[ <u>H</u> ] Add Pl                                                                                                    | C [A] TIT Change PLC[C] Celete PLC[D]                                                                                                    |       |           |
| <ul> <li>TOP Setting</li> <li>SYS: RD1520X</li> <li>Option Module Setting</li> <li>FieldBus (0)</li> <li>Device Setting</li> <li>COM1 (0)</li> <li>COM3 (0)</li> <li>Ethernet (1)</li> <li>PLC1: FP Series</li> <li>Wreless (0)</li> <li>USBDevice (0)</li> </ul> | PLC Setting[ FP Series ]     Alas Name:   PLC1   Interface:   Ethernet   Protocol:   MewtocolCom   String Save Mode:   Frist LH HL   Change   Ondition:   TimeOut   Condition:   Treout   100   msec   Station Num   1   ET-LAN   Mult   1   It |       | mm Manual |
| ] [                                                                                                    |                                                                                                    | Apply | Close     |

| Items           | Settings                                                                        | Remarks               |
|-----------------|---------------------------------------------------------------------------------|-----------------------|
| Interface       | Select "Ethernet".                                                              | Refer to "2. External |
| Protocol        | Select the communication protocol between the TOP and an external device.       | device selection".    |
| TimeOut         | Set the time for the TOP to wait for a response from an external device.        |                       |
| SendWait        | Set the waiting time between TOP's receiving a response from an external device |                       |
|                 | and sending the next command request.                                           |                       |
| Port            | Enter the port of the external device.                                          |                       |
| Station Num     | Enter the station number of the external device.                                |                       |
| Command Header  | Set the characters of the header during communication.                          |                       |
| HMI TCP Port    | Enter the TOP port during communication.                                        |                       |
| ET-LAN          | Set whether the ET-LAN unit is compatible.                                      |                       |
| HMI Station Num | Enter the station number of HMI to be used for ET-LAN unit compatibility.       |                       |

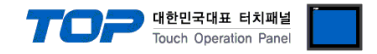

#### 3.2. Communication setting in TOP

\* This is a setting method when "Use HMI Setup" in the setting items in "3.1 TOP Design Studio" is not checked.

■ Touch the top of the TOP screen and drag it down. Touch "EXIT" in the pop-up window to go to the main screen.

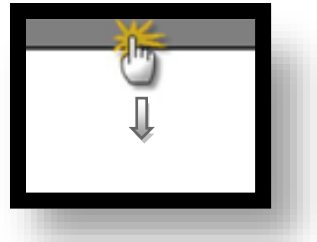

#### (1) Communication interface setting

■ [ Main screen > Control panel > Ethernet ]

|                | 6            | 🚡 Ethernet 🗙 🗙                                                |  |
|----------------|--------------|---------------------------------------------------------------|--|
|                | 🔯 System     | Port Detion                                                   |  |
| Kun            |              | Link Speed : Auto                                             |  |
| MNC            | PLC Se       | MAC Address : 00:15:1D:05:38:C5<br>IP Address : 192.168.77.80 |  |
| VNC<br>Viewer  |              | Subnet Mask : 255.255.0.0<br>Gateway : 192.168.0.1            |  |
|                | Ethernet S   | DNS (1) : Wi-Fi<br>DNS (2) :                                  |  |
| Screen<br>shot | H            | Ethernet<br>Primary IP : 192.168.77.80 V                      |  |
|                | Diagnostic M | Cable Status : ETH1 Connected<br>Bridge Mode : Use Bridge     |  |
|                | [System]     | Check duplicate Apply Cancel Close                            |  |

| Items                      | ТОР           | External device | Remarks |
|----------------------------|---------------|-----------------|---------|
| IP Address*Note 1) Note 2) | 192.168.1.2   | 192.168.1.5     |         |
| Subnet Mask                | 255.255.255.0 | 255.255.255.0   |         |
| Gateway                    | 192.168.0.1   | 192.168.0.1     |         |

\*Note 1)The network address of TOP and the external device (the first three digits of the IP <u>192.168.0</u>.0) must be the same.

\*Note 2) Do not use duplicate IP addresses over the same network.

\* The above settings are examples recommended by the company.

| Items       | Description                                                      |
|-------------|------------------------------------------------------------------|
| IP Address  | Set an IP address to be used by the TOP to use over the network. |
| Subnet Mask | Enter the subnet mask of the network.                            |
| Gateway     | Enter the gateway of the network.                                |

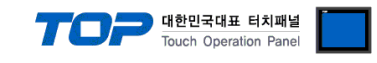

#### (2) Communication option setting

■ [ Main screen > Control panel > PLC ]

|        | Ô          |             | PLC                    | ×            |
|--------|------------|-------------|------------------------|--------------|
|        | 🔯 System   | Driver(ETH) | PLC1(FP Series) 💌      |              |
| Run    |            | Bind IP     | Auto                   | <u> </u>     |
|        |            | IP          | 192 🗘 168 🗣 63 🌩 180 🜩 |              |
| MNC    | PLC        | Ethernet    | TCP 💌                  |              |
| VNC    |            | Port        | 60001 🜩                |              |
| Viewer | ⇔          | Timeout     | 1000 🜩 msec            |              |
|        | Ethernet   | Send Wait   | 0 🔷 msec               |              |
|        |            | Station N   | 2                      |              |
| Screen | work       | Command F   | % 🔻                    |              |
| shot   |            | HMI TCP F   | 60002 🖨                |              |
|        | Diagnostic | ET-LAN      | use 🔻                  |              |
|        |            | HMI Stati   |                        | <b>_</b>     |
|        | [System]   | Diagnostic  | Ping Test              | Apply Cancel |

| Items           | Settings                                                                         | Remarks               |
|-----------------|----------------------------------------------------------------------------------|-----------------------|
| Interface       | Select "Ethernet".                                                               | Refer to "2. External |
| Protocol        | Select the serial communication protocol between the TOP and an external device. | device selection".    |
| TimeOut (ms)    | Set the time for the TOP to wait for a response from an external device.         |                       |
| SendWait (ms)   | Set the waiting time between TOP's receiving a response from an external device  |                       |
|                 | and sending the next command request.                                            |                       |
| Port            | Enter the port of the external device.                                           |                       |
| Station Num     | Enter the station number of the external device.                                 |                       |
| CommandHeader   | Set the characters of the header during communication.                           |                       |
| HMI TCP Port    | Enter the TOP port during communication.                                         |                       |
| ET-LAN          | Set whether the ET-LAN unit is compatible.                                       |                       |
| HMI Station Num | Enter the station number of HMI to be used for ET-LAN unit compatibility.        |                       |

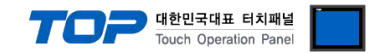

#### **3.3 Communication diagnostics**

■ Check the interface setting status between the TOP and an external device.

- Touch the top of the TOP screen and drag it down. Touch "EXIT" in the pop-up window to go to the main screen.

- Check whether the port (ETH1/ETH2) settings you want to use are the same as those of the external device in [Control panel > Ethernet].

Diagnosis of whether the port communication is normal or not

- Touch "Communication diagnostics" in [Control Panel > PLC ].

- The Diagnostics dialog box pops up on the screen and determines the diagnostic status.

| ОК             | Communication setting normal                                                                             |
|----------------|----------------------------------------------------------------------------------------------------|
| Time Out Error | Communication setting abnormal                                                                           |
|                | - Check the cable, TOP, and external device setting status. (Reference: Communication diagnostics sheet) |

Communication diagnostics sheet

- If there is a problem with the communication connection with an external terminal, please check the settings in the sheet below.

| Items           | Contents                              |                           | Check |    | Remarks                                                                                     |
|-----------------|---------------------------------------|---------------------------|-------|----|---------------------------------------------------------------------------------------------|
| System          | How to connect the sys                | stem                      | OK    | NG | 1 System configuration                                                                      |
| configuration   | Connection cable name                 | 2                         | OK    | NG | 1. System computation                                                                       |
| ТОР             | Version information                   |                           | OK    | NG |                                                                                             |
|                 | Port in use                           |                           | OK    | NG |                                                                                             |
|                 | Driver name                           |                           | OK    | NG |                                                                                             |
|                 | Other detailed settings               |                           | OK    | NG |                                                                                             |
|                 | Relative prefix                       | Project setting           | OK    | NG | 2. External device selection                                                                |
|                 |                                       | Communication diagnostics | ОК    | NG | 3. Communication setting                                                                    |
|                 | Ethernet port setting                 | IP Address                | OK    | NG |                                                                                             |
|                 |                                       | Subnet Mask               | OK    | NG |                                                                                             |
|                 |                                       | Gateway                   | OK    | NG |                                                                                             |
| External device | CPU name                              |                           | OK    | NG |                                                                                             |
|                 | Communication port name (module name) |                           | OK    | NG |                                                                                             |
|                 | Protocol (mode)                       |                           | OK    | NG |                                                                                             |
|                 | Setup Prefix                          |                           | OK    | NG | 4. External device cetting                                                                  |
|                 | Other detailed settings               |                           | OK    | NG | 4. External device setting                                                                  |
|                 | Ethernet port setting                 | IP Address                | OK    | NG |                                                                                             |
|                 |                                       | Subnet Mask               | OK    | NG |                                                                                             |
|                 |                                       | Gateway                   | OK    | NG |                                                                                             |
|                 | Check address range                   |                           | ОК    | NG | <u>5. Supported addresses</u><br>(For details, please refer to the PLC<br>vendor's manual.) |

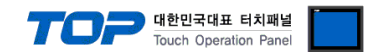

17

#### 4.1 External device setting - FP7

Use "FP SERIES" Ladder Software "FPWIN GR7" to set as follows. For more detailed setting method than that described in this example, refer to the PLC user manual

1. Click Project >> FP7 configuraion to pop-up the selection function window.

| Selection Of Function                                                                                                    |
|----------------------------------------------------------------------------------------------------|
| Memory configuration         CPU configuration         I/O map         Built-in SCU         Built-in ET-LAN         FTP client setting         HTTP dient setting         Mail setting         EtherNet/IP Setting |
| OK Cancel                                                                                                    |

2. Select Built-in-LAN to pop-up Built-in-LAN Setting window.

| Basic communications information                                                   |                                                 |                                              |
|------------------------------------------------------------------------------------|-------------------------------------------------|----------------------------------------------|
| FTP server                                                                         | Setting item                                    | Setting description                          |
| System connection information setting 1                                            | Basic communications information                |                                              |
| System connection information setting 2                                            | Specify IPv4 or IPv6.                           | IPv4 only                                    |
| System connection information setting 3<br>System connection information setting 4 | IPv4 address automatic acquisition              | No                                           |
| User connection information setting 1                                              | Automaticcalu acquire IPv6 address              | No                                           |
| User connection information setting 2                                              | Home IP address (IPv4)                          | 102 169 1 5                                  |
| User connection information setting 3                                              | Subpot mack (IPu4)                              |                                              |
| User connection information setting 4                                              | Default getaurou (IDuf)                         |                                              |
| User connection information setting 5                                              | Cubest susficients (IDvC)                       | 192,100,1,1                                  |
| User connection information setting 6                                              | Subnet prenx length (IPV6)                      | 04                                           |
| User connection information setting 7                                              | Local IP address (IPvb)                         | 1680::1234:5678:1234:5678                    |
| User connection information setting 9                                              | Default gateway (IPv6)                          | fe80::1                                      |
| User connection information setting 10                                             | TCP ULP timeout value                           | 5                                            |
| User connection information setting 11                                             | TCP zero window timer value                     | 5                                            |
| User connection information setting 12                                             | TCP resend timer value                          | 5                                            |
| Jser connection information setting 13                                             | IP assembly timer value                         | 3                                            |
| User connection information setting 14                                             | TCP terminator detection timer value            | 20                                           |
| Iser connection information setting 15                                             | DNS server IP address                           | Set automatically.                           |
| ber connection monitorio cong to                                                   | Specify DNS server IP                           | IPv4                                         |
|                                                                                    | Priority DNS server                             |                                              |
|                                                                                    | Alternate DNS server                            |                                              |
|                                                                                    | Add-op                                          | 0,0,0,0                                      |
|                                                                                    |                                                 | Netwoo                                       |
|                                                                                    | Muton<br>Web Communities the                    | Not use,                                     |
|                                                                                    | web Server function                             | Not use,                                     |
|                                                                                    | EtherNet/IP Function                            | Not use,                                     |
|                                                                                    | No, of User Connections                         | 16                                           |
|                                                                                    | Routing setting                                 |                                              |
|                                                                                    | Routing setting                                 | Not use,                                     |
|                                                                                    | Route 1 Destination network 1                   | 0,0,0,0                                      |
|                                                                                    | Destination subnet mask 1                       | 0.0.0.0                                      |
|                                                                                    | D 1 D 11 4                                      |                                              |
|                                                                                    | Home IP address (IPv4)                          | aviaition actting, act least writ ID address |
|                                                                                    | Prohibited input (0,0,0,0) (127,0,0,0-127,255,2 | 55, 255) (224, 0, 0, 0–255, 255, 255, 255)   |
|                                                                                    |                                                 |                                              |
| Save Setting Read Setting(O)                                                       | OK Cancel                                       | Read PLC Initialize                          |

3. Set IP in Basic communications information.

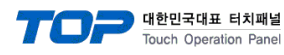

4. System connection information setting 1~4

| Built-in ET-LAN Setting                                                            |                                       | ×                                   |
|------------------------------------------------------------------------------------|---------------------------------------|-------------------------------------|
| Basic communications information<br>SNTP                                           | + -                                   |                                     |
| ETP server                                                                         | Setting item                          | Setting description                 |
| System connection information setting 1                                            | System connection information setting | 10                                  |
| System connection information setting 2<br>System connection information setting 3 | Connection to use specification       | Use,                                |
| System connection information setting 4                                            | Communication type                    | TCP/IP                              |
| User connection information setting 1                                              | Open type (server/client)             | Server connection (any destination) |
| User connection information setting 2                                              | Open type (automatic/manual)          | Open automatically.                 |
| User connection information setting 3                                              | Operating mode setting                | MEWTOCOL-COM                        |
| User connection information setting 5                                              | MEWTOCOL communications type          | Not connect with FP2 ET-LAN         |
| User connection information setting 6                                              | Home port number                      | 32769                               |
| User connection information setting 7                                              | Destination setting method            | Lise IPv4                           |
| User connection information setting 8                                              | Destination unit IP address           | 0.0.0.0                             |
| User connection information setting 9                                              | Destination port number               | 0                                   |
| User connection information setting 11                                             | Unused connection disconnect time     | 6000                                |
| User connection information setting 12                                             |                                       |                                     |
| User connection information setting 13                                             |                                       |                                     |
| User connection information setting 14                                             |                                       |                                     |
| User connection information setting 15                                             |                                       |                                     |
| User connection information setting 16                                             |                                       |                                     |

Though there are MEWTOCOL-COM, MEWTOCOL7-COM, MODBUS-TCP, MEWTOCOL-DAT,MC protocols, TOP only supports MEWTOCOL-COM.

It sets the PLC port.

5. In addition to System connection information setting 1~4, It can be set with User connection information setting.

| Basic communications information                                                                                                    | +                                   |                             |
|----------------------------------------------------------------------------------------------------|-------------------------------------|-----------------------------|
| TP server                                                                                                    | Setting item                        | Setting description         |
| ystem connection information setting 1                                                                                                    | User connection information setting | g 2                         |
| system connection information setting 2                                                                                                    | Connection to use specification     | Use,                        |
| vstem connection information setting 4                                                                                                    | Communication type                  | UDP/IP                      |
| ser connection information setting 1                                                                                                    | Open type (server/client)           |                             |
| ser connection information setting 2                                                                                                    | Open type (automatic/manual)        | Open automatically,         |
| ser connection information setting 3                                                                                                    | Operating mode setting              | MEWTOCOL-COM                |
| User connection information setting 5<br>User connection information setting 6<br>User connection information setting 6<br>User connection information setting 7<br>User connection information setting 8 | MEWTOCOL communications type        | Not connect with FP2 ET-LAN |
|                                                                                                    | Home port number                    | 4001                        |
|                                                                                                    | Destination setting method          | Use IPv4,                   |
|                                                                                                    | Destination unit IP address         | 192 . 168 . 1 . 200         |
| Iser connection information setting 9                                                                                                    | Destination port number             | 1024                        |
| lser connection information setting 11                                                                                                    | Unused connection disconnect time   | 0                           |
| ser connection information setting 12                                                                                                    |                                     |                             |
| ser connection information setting 13                                                                                                    |                                     |                             |
| Iser connection information setting 14                                                                                                    |                                     |                             |
| Iser connection information setting 15                                                                                                    |                                     |                             |

In case of UDP, also enter IP and PORT of TOP.

\*Caution) If the MEWTOCOL communications type is set to connect with the FP2 ET-LAN, set the ET-LAN item in the HMI communication option setting to 'use'.

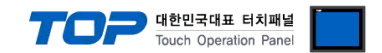

#### 4.1 External device setting - FP2 ET-LAN

Use the "Configurator ET", the ET-LAN unit communication setting software of "FP SERIES" to set as follows. For more detailed setting method than that described in this example, refer to the PLC user manual

1. Click ET-LAN Unit >> Initialization Settings >> Source Settings >> Change to pop-up the Source Settings window and set IP and the station number of PLC.

| 🚼 Untitle - Configurator ET                                            |                                                                                                    | -                              |     | ×   |
|------------------------------------------------------------------------|----------------------------------------------------------------------------------------------------|--------------------------------|-----|-----|
| <u>File</u> <u>U</u> nit Settings <u>M</u> ail Settings <u>V</u> iew O | n <u>l</u> ine <u>O</u> ption <u>H</u> elp                                                                                                    |                                |     |     |
| 🗅 🗃 🖬 🎒 💁 🔁 🖼 🗳                                                        |                                                                                                    |                                |     |     |
| ET-LAN Unit                                                            | Source Settings       IP address       I 192, 168, 1, 1       Change         MEWTOCOL station number       I       Initialize         Router function availability       Invalid       Initialize         Source Settings       X       Change         IP address:       IV2, 168, 1, 1       OK       Initialize         Available for router function PLC IP       Cancel       Initialize         Detail       MEWTOCOL station number:       I       PLC prefix         Ineceive-buffer area starting address       : puor       Initialize         Receive-buffer area size       : puor       Initialize         Send-buffer area size       : puor       H         Send-buffer area size       : puor       H | All Initialize<br><u>H</u> elp |     |     |
| Ready                                                                  |                                                                                                    | 1                              | MUM | /// |

2. Click Connection Settings >> Connection1 >> Change to pop-up the .Connection Settings window.

| 📆 Untitle - Configurator ET                                                                                                    | _           |     | × |
|----------------------------------------------------------------------------------------------------|-------------|-----|---|
| <u>File U</u> nit Settings <u>M</u> ail Settings <u>V</u> iew Online <u>O</u> ption <u>H</u> elp                                                                                                    |             |     |   |
|                                                                                                    |             |     |   |
| Image: State Connection Settings         System Connection Settings         Connection Settings         Connection Settings         Connection Settings         Connection No.         Image: State Connection Settings         Connection Settings         Connection No.         Image: State Connection Settings         Connection No.         Image: State Connection Settings         Connection No.         Image: State Connection Settings         Connection No.         Image: State Connection Settings         Connection No.         Image: State Connection Settings         Connection No.         Image: State Connection Settings         Connection No.         Image: State Connection No.         Image: State Connection No.         Image: State Connection No.         Image: State Connection No.         Image: State Connection No.         Image: State Connection No.         Image: State Connection No.         Image: State Connection No.         Image: State Connection No.         Image: State Connection No.         Image: State Connection No.         Image: State Connection No.         Image: State Connection No.         Imag | Iran Change |     |   |
| Unused connection cut time :  U minute[s]                                                                                                    |             |     |   |
|                                                                                                    |             |     |   |
| Ready                                                                                                    |             | NUM |   |

\*Caution) The setting "The connection 1 to 8 are set by ladder program" must be off.

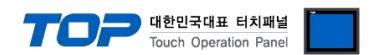

3. In the Connection Settings window, enter whether to apply the Connection setting, communication method, PLC port number and HMI setting values.

| Connection Settings ×                        |  |  |  |  |  |
|----------------------------------------------|--|--|--|--|--|
| Connection No. 1 🔽 Available this setting OK |  |  |  |  |  |
| Open and Communication method Cancel         |  |  |  |  |  |
| Communication : TCP/IP                       |  |  |  |  |  |
| Open : Unpassive 💌                           |  |  |  |  |  |
| Function : MEWTOCOL                          |  |  |  |  |  |
| Source port number : 4097 PLC port number    |  |  |  |  |  |
| Destination settings                         |  |  |  |  |  |
| IP address : 192,168, 1 , 1 HMI IP           |  |  |  |  |  |
| Port number : 4098 Port number               |  |  |  |  |  |
| MEWTOCOL station number : 1                  |  |  |  |  |  |
| Ethernet addres: 00 - 00 - 00 - 00 - 00 - 00 |  |  |  |  |  |
| Unused connection cut time : 0 minute[s]     |  |  |  |  |  |
| Re-open times : 255 times                    |  |  |  |  |  |

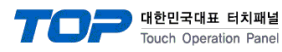

## 5. Supported addresses

The devices available in TOP are as follows:

The device range (address) may differ depending on the CPU module series/type. The TOP series supports the maximum address range used by the external device series. Please refer to each CPU module user manual and be take caution to not deviate from the address range supported by the device you want to use.

| Operand | Name                         | Bit address           | Word address      | Remarks  |
|---------|------------------------------|-----------------------|-------------------|----------|
| Х       | Input relay                  | X00 ~ X511F           | WX0 ~ WX511       | *Note 1) |
| Y       | Output relay                 | Y00 ~ Y511F           | WY0 ~ WY511       | *Note 1) |
| R       | Internal relay               | R00 ~ R886F           | WR0 ~ WR886       | *Note 1) |
|         | Special relay                | R9000 ~ R910F         | WR900 ~ WR910     |          |
| L       | Link relay                   | L00 ~ L639F           | WL0 ~ WL639       | *Note 1) |
| Т       | Timer(contact)               | T0 ~ T3071            |                   |          |
| С       | counter(contact)             | C0 ~ C3071            |                   |          |
| SV      | Timer/Counter(Setting value) |                       | SV0 ~ SV3071      |          |
| EV      | Timer/Counter(Elapsed value) |                       | EV0 ~ EV3071      |          |
| DT      | Data register                | DT0.0 ~ DT10239.F     | DT0 ~ DT10239     |          |
|         | Special data register        | DT90000.0 ~ DT90511.F | DT90000 ~ DT90511 |          |
| LD      | Link register                | LD0.0 ~ LD8447.F      | LD0 ~ LD8447      |          |
| FL      | File register                | FL0.0 ~ FL32764.F     | FL0 ~ FL32764     |          |

\*Note 1) For X, Y, R, and L, bit/word processing is possible. In bit processing, 1 unit is hexadecimal and 10 units is decimal. (E.g.) X12C

Word processing is preceded by a W (e.g.) WX12 = X120-X12F 16-bit data)

\*Caution) The special register (DT) is only available on FP2/2SH/10SH.